## VISTA COOKIE REMOVAL

1. Open Microsoft Internet Explorer.

2. Click the "Tools" button, then click "Internet Options".

3. In General...see the Browsing history section, click on the "Settings" button

and click on the "View Files" button if you wish to view both Cookies and Temporary Internet Files.

4. Click the Delete button and select Delete Cookies to remove cookies.

Revised 6/10/2009 JMM